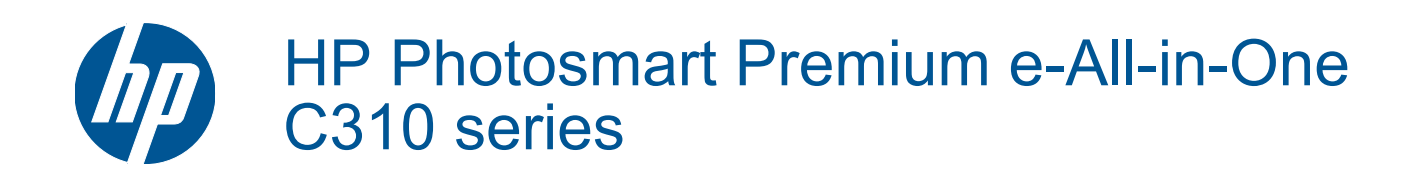

# Innehåll

| 1 H                     | Hjälp för HP Photosmart Premium e-All-in-One C310 series                                                                                                    | 3                                      |
|-------------------------|----------------------------------------------------------------------------------------------------|----------------------------------------|
| 2 L<br>S                | <b>Lär dig mer om HP Photosmart</b><br>Skrivarens delar<br>Tips för att lära känna skrivaren                                                                                                    | 5                                      |
| 3 H                     | Hur gör jag?                                                                                                    | 7                                      |
| 4 S<br>F<br>T           | <mark>Skriva ut</mark><br>Fylla på utskriftsmaterial<br>Tips för lyckade utskrifter                                                                                                    | 11<br>14                               |
| 5 k<br>8<br>k<br>1      | <b>Kopiera och skanna</b><br>Skanna till en dator<br>Kopiera text eller olika dokument<br>Tips för lyckad kopiering och skanning                                                                               | 17<br>18<br>20                         |
| 6 /<br>F<br>E<br>C<br>T | Använda bläckpatroner<br>Kontrollera ungefärliga bläcknivåer<br>Rengöra skrivhuvudet automatiskt<br>Byta bläckpatroner<br>Beställa bläcktillbehör<br>Garanti för bläckpatroner<br>Tips angående bläck.         | 21<br>21<br>22<br>24<br>24<br>24<br>25 |
| 7 H<br>E<br>S           | <b>HP-support</b><br>Behöver du mer hjälp?<br>Support från HP per telefon<br>Ytterligare garantialternativ                                                                                                    | 27<br>27<br>27                         |
| 8 /<br>I<br>T           | <mark>Anslutningar</mark><br>Installera programvaran för en nätverksanslutning<br>Tips för konfiguration och användning av en nätverksansluten skrivare                                                        | 29<br>29                               |
| 9 1<br>N<br>S<br>N<br>E | Teknisk information<br>Meddelande<br>Information om bläckpatronschip<br>Specifikationer<br>Miljövänlig produkthantering<br>Information om gällande lagar och förordningar<br>Bestämmelser för trådlösa enheter | 31<br>31<br>32<br>34<br>38<br>41       |
| Inde                    | ex                                                                                                    |                                        |

# 1 Hjälp för HP Photosmart Premium e-Allin-One C310 series

Information om HP Photosmart finns i:

- Lär dig mer om HP Photosmart på sidan 5
- Hur gör jag? på sidan 7
- Skriva ut på sidan 9
- Kopiera och skanna på sidan 17
- Använda bläckpatroner på sidan 21
- Anslutningar på sidan 29
- Teknisk information på sidan 31
- Behöver du mer hjälp? på sidan 27

# 2 Lär dig mer om HP Photosmart

- Skrivarens delar
- <u>Tips för att lära känna skrivaren</u>

## Skrivarens delar

Skrivarens framsida

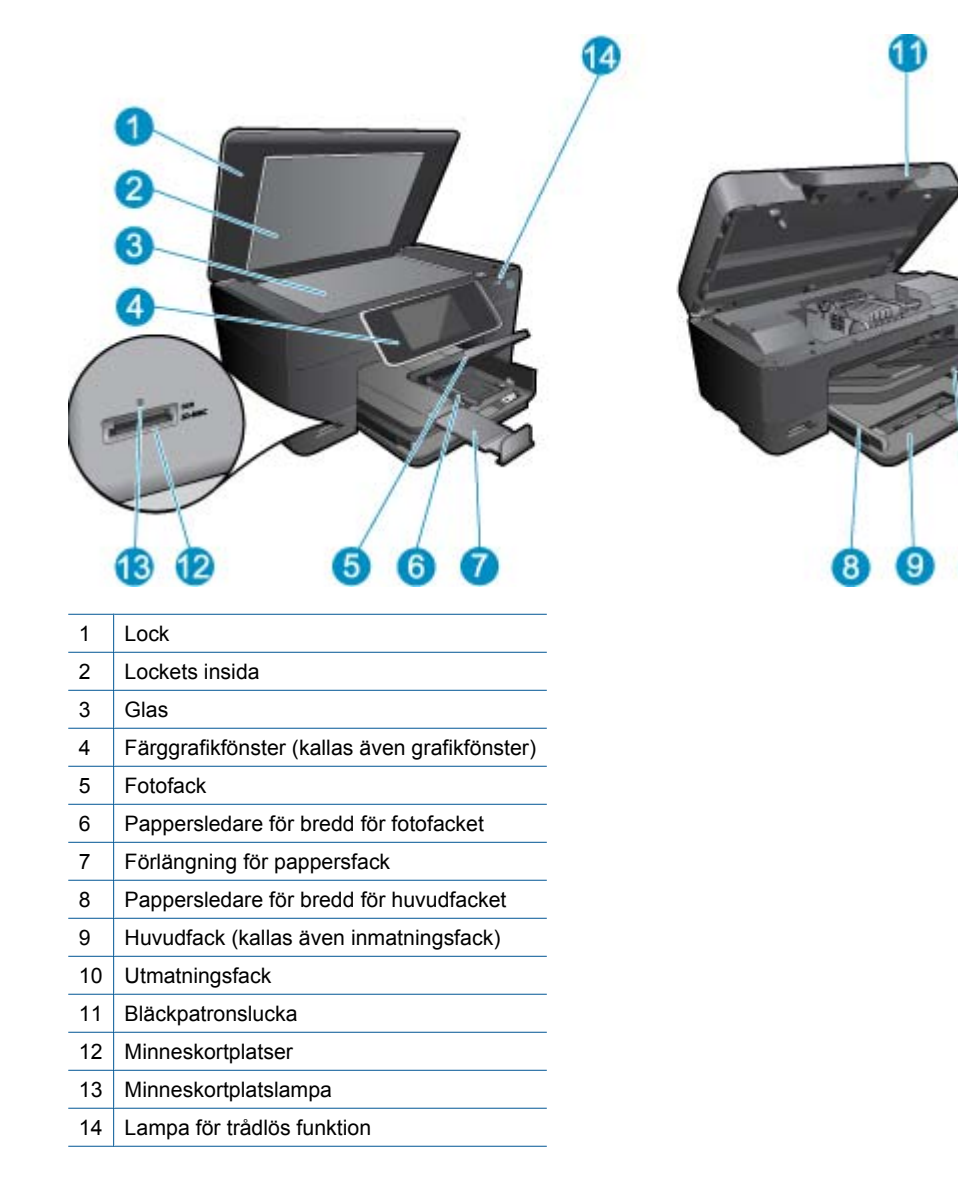

Skrivaren sedd ovanifrån och bakifrån

10

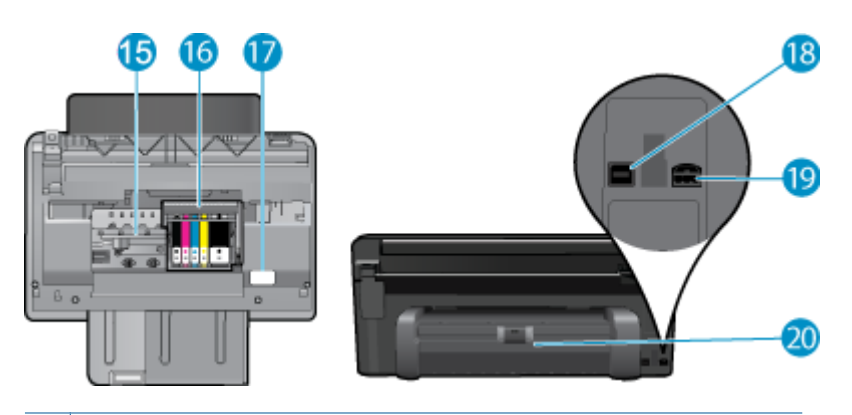

- 15 Åtkomstområde för bläckpatroner
- 16 Skrivhuvudsenhet
- 17 Plats för modellnummer
- 18 Bakre USB-port
- 19 Strömanslutning (används bara med den nätadapter som levererats av HP)
- 20 Tillbehör för dubbelsidig utskrift

# Tips för att lära känna skrivaren

Använd de här tipsen för att bekanta dig med skrivaren:

- Lär dig enkelt om kontrollpanelens funktioner på webben. <u>Klicka här om du vill koppla upp dig och få mer</u> information.
- Lär dig hur du använder **Print Apps**-hanteraren för att enkelt skriva ut recept, kuponger och annat webbinnehåll. Klicka här om du vill koppla upp dig och få mer information.

# 3 Hur gör jag?

Det här avsnittet innehåller länkar till uppgifter som utförs ofta, såsom utskrift av foton, skanning och kopiering.

- Skanna till en dator på sidan 17
- Kopiera text eller olika dokument på sidan 18
- Åtgärda papperstrassel från tillbehöret för dubbelsidig utskrift. på sidan 14
- Byta bläckpatroner på sidan 22
- Fylla på utskriftsmaterial på sidan 11

Kapitel 3

# 4 Skriva ut

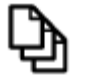

Skriva ut dokument på sidan 9

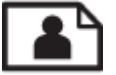

Skriva ut foton på sidan 10

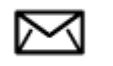

Skriva ut kuvert på sidan 11

#### Se även

 Fylla på utskriftsmaterial på sidan 11 Tips för lyckade utskrifter på sidan 14

## Skriva ut dokument

De flesta utskriftsinställningar hanteras automatiskt i det program som du skriver ut från. Du behöver bara ändra inställningarna manuellt om du ändrar utskriftskvaliteten för en viss typ av papper/ film eller om du använder specialfunktioner.

#### Så här skriver du ut från ett program

- 1. Se till att det finns papper i pappersfacket.
- 2. Klicka på Skriv ut på menyn Arkiv i programmet.
- 3. Se till att produkten är vald som skrivare.
- Om du vill ändra inställningarna klickar du på den knapp som öppnar dialogrutan Egenskaper. Beroende på vilket program du använder kan denna knapp heta Egenskaper, Alternativ, Skrivarinställningar, Skrivare eller Inställningar.

Anmärkning När du skriver ut ett foto bör du välja alternativ för rätt papperstyp och fotoförbättring.

- Välj alternativ för utskriften med hjälp av de funktioner som finns på flikarna Avancerat, Kortkommandon för utskrift, Funktioner och Färg.
  - Tips Du kan enkelt välja alternativ för utskriften genom att använda en av de fördefinierade utskriftsåtgärderna på fliken Kortkommandon för utskrifter. Klicka på en typ av utskriftsåtgärd i listan Kortkommandon för utskrifter. Standardinställningarna för den typen av utskriftsåtgärd är redan gjorda och sammanfattas på fliken Kortkommandon för utskrifter. Vid behov kan du anpassa inställningarna här och spara dem som ett nytt kortkommando. Om du vill spara ett eget kortkommando för utskrift väljer du kommando och klickar på Spara som. Om du vill ta bort ett kortkommando väljer du kortkommandot och klickar på Ta bort.
- 6. Klicka på OK när du vill stänga dialogrutan Egenskaper.
- 7. Klicka på Skriv ut eller OK när du vill börja skriva ut.

#### Se även

 Fylla på utskriftsmaterial på sidan 11 Tips för lyckade utskrifter på sidan 14

# Skriva ut foton

Skriva ut foton som sparats på datorn på sidan 10

## Skriva ut foton som sparats på datorn

#### Så här skriver du ett foto på fotopapper

- 1. Se till att det finns fotopapper i fotofacket.
- 2. Lägg fotopapperet med utskriftssidan nedåt till höger i fotofacket.

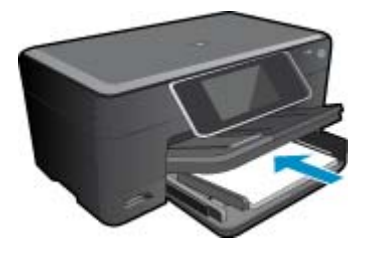

- 3. Tryck ihop pappersledaren för bredd mot papperets kant.
- 4. Klicka på Skriv ut på menyn Arkiv i programmet.
- 5. Se till att produkten är vald som skrivare.
- Klicka på knappen som öppnar dialogrutan Egenskaper.
   Beroende på vilket program du använder kan denna knapp heta Egenskaper, Alternativ, Skrivarinställningar, Skrivare eller Inställningar.
- 7. Klicka på fliken Funktioner.
- 8. I området Allmänna alternativ väljer du Mer i listrutan Papperstyp. Välj sedan lämplig fotopapperstyp.
- I området med alternativ för storleksändring väljer du Mer i listrutan Storlek. Välj sedan lämplig pappersstorlek.

Om pappersstorleken och papperstypen inte är kompatibla visas en varning i skrivarens programvara, och du får välja en annan typ eller storlek.

- (Valfritt) Markera kryssrutan Utfallande utskrift om den inte redan är markerad. Om den ramlösa pappersstorleken och papperstypen inte är kompatibla, visas ett varningsmeddelande. Välj en annan typ eller storlek.
- 11. I området med Allmänna alternativ väljer du en hög utskriftskvalitet såsom Bästa från listan Utskriftskvalitet.
  - Anmärkning Om du vill ha högsta möjliga upplösning kan du använda inställningen Maximal dpi med de fotopapperstyper som stöder detta. Om alternativet Maximal dpi inte finns med i listan Utskriftskvalitet kan du aktivera det från fliken Avancerat.
- 12. Under HP Real Life-teknik klickar du i listrutan Fotokorrigering och väljer något av följande alternativ:
  - Av:ingen HP Real Life-teknik tillämpas på bilden.
  - Normal:förbättrar bilder med låg upplösning; och justerar bildens skärpa något.
- 13. Klicka på OK när du vill återgå till dialogrutan Egenskaper.
- 14. Klicka på OK och sedan på Skriv ut eller OK i dialogrutan Skriv ut.
- Anmärkning Lämna inte oanvänt fotopapper i skrivarens pappersfack. Papperet kan böja sig, vilket kan försämra utskriftskvaliteten. Låt inte de utskrivna fotona samlas på hög i pappersfacket.

#### Se även

 Fylla på utskriftsmaterial på sidan 11 Tips för lyckade utskrifter på sidan 14

## Skriva ut kuvert

Med HP Photosmart kan du skriva ut enstaka kuvert, grupper med kuvert eller etikettark som har utformats för bläckstråleskrivare.

#### Så här skriver du ut en grupp adresser på etiketter eller kuvert

- 1. Skriv ut en testsida på vanligt papper först.
- 2. Placera testsidan över ett etikettark eller kuvert och håll sedan upp de båda arken mot ljuset. Kontrollera mellanrummet mellan varje textblock. Gör eventuella justeringar.
- 3. Fyll på etiketter eller kuvert i pappersfacket.

△ Viktigt Använd inte kuvert med klamrar eller fönster. De kan fastna i valsarna och orsaka papperstrassel.

- 4. Skjut reglaget för pappersbredd mot bunten med etiketter eller kuvert tills det tar stopp.
- 5. Så här gör du om du skriver ut på kuvert:
  - a. Visa utskriftsinställningarna och klicka på fliken Funktioner.
  - b. I området med alternativ för storleksändring klickar du på lämplig kuvertstorlek i listan Storlek.
- 6. Klicka på OK och sedan på Skriv ut eller OK i dialogrutan Skriv ut.

#### Se även

- Fylla på utskriftsmaterial på sidan 11
  - Tips för lyckade utskrifter på sidan 14

# Fylla på utskriftsmaterial

1. Gör något av följande:

#### Lägg i papper i formatet 10 x 15 cm (4 x 6 tum)

a. Fäll upp locket till fotofacket.

Fäll upp locket och dra ut ledaren för pappersbredd.

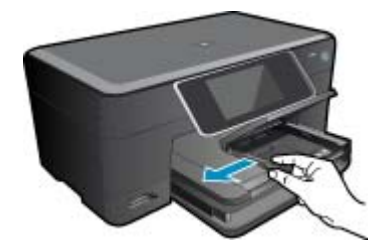

b. Fyll på papper.

Lägg bunten med fotopapper i fotofacket med kortsidan framåt och utskriftssidan nedåt.

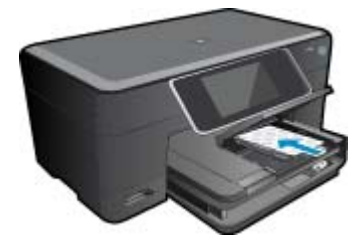

Skjut in pappersbunten tills det tar stopp.

Anmärkning Om fotopapperet som du använder har perforerade flikar lägger du i papperet så att flikarna hamnar närmast dig.

Tryck in pappersledaren för bredd tills det tar stopp mot papperets kant.

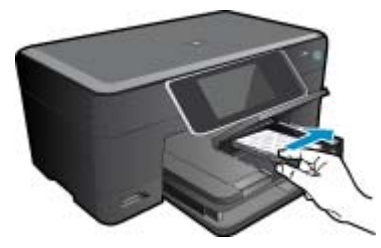

c. Fäll ned locket till fotofacket.

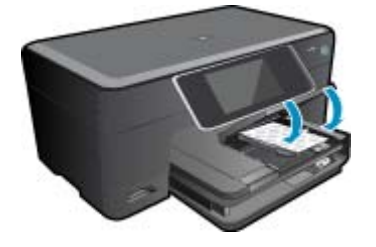

#### Lägg i papper i A4-format eller formatet 8,5 x 11 tum

a. Fäll upp fotofacket.

Skjut pappersledaren för bredd utåt. Ta bort allt papper från huvudfacket.

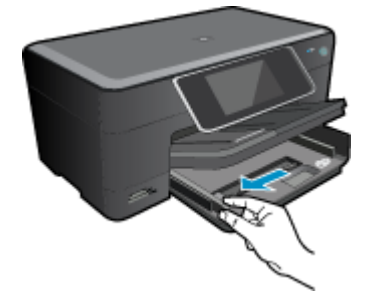

b. Fyll på papper.

Lägg fotopappersbunten i huvudinmatningsfacket med kortsidan framåt och utskriftssidan nedåt.

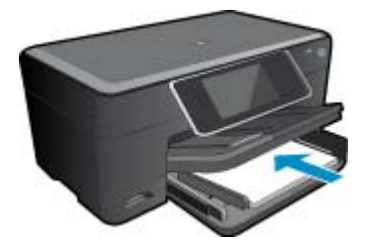

Skjut in pappersbunten tills det tar stopp. Tryck in pappersledaren för bredd tills det tar stopp mot papperets kant.

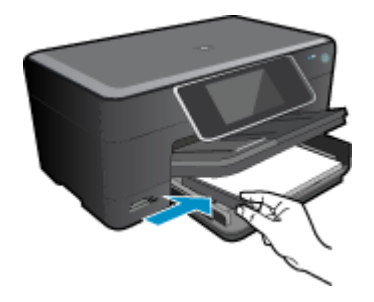

Fäll ned fotofacket.

#### Fylla på kuvert

- a. Fäll upp fotofacket.
  - Skjut pappersledaren för bredd utåt. Ta bort allt papper från huvudfacket.

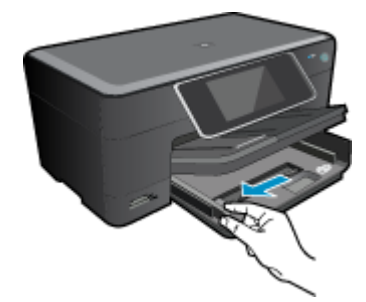

**b**. Fyll på kuvert.

Lägg i ett eller flera kuvert längst till höger i huvudfacket med fliken uppåt och till vänster.

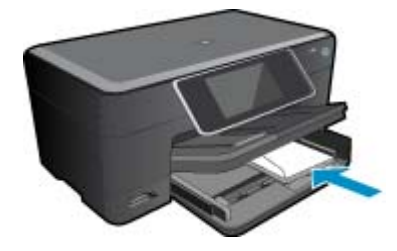

Skjut in kuvertbunten tills det tar stopp. Skjut reglaget för pappersbredd mot bunten med kuvert tills det tar stopp.

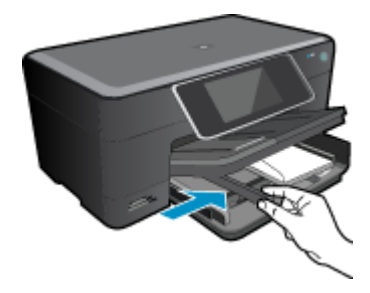

Fäll ned fotofacket.

2. Visa animering för detta ämne. Vissa av de skärmar som visas i animeringen kanske inte återspeglar din produkt.

#### Se även

• Tips för lyckade utskrifter på sidan 14

# Åtgärda papperstrassel från tillbehöret för dubbelsidig utskrift.

#### Så här åtgärdar du papperstrassel från tillbehöret för dubbelsidig utskrift:

- 1. Stäng av produkten.
- 2. Ta bort tillbehöret för dubbelsidig utskrift.

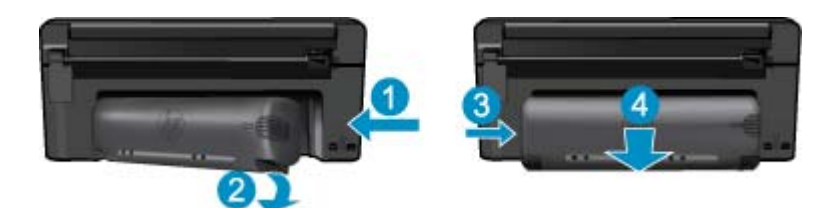

- 3. Ta bort papperet som har fastnat.
- 4. Sätt tillbaka tillbehöret för dubbelsidig utskrift.

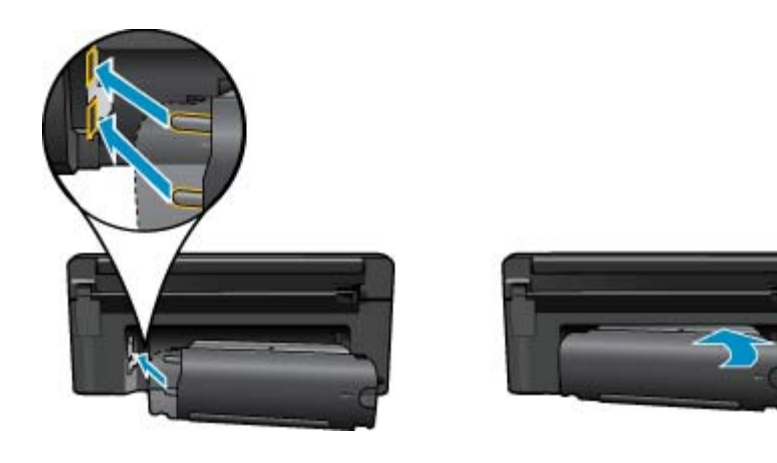

- 5. Starta enheten.
- 6. Gör ett nytt försök att skriva ut.
- 7. Visa animering för detta ämne. Vissa av de skärmar som visas i animeringen kanske inte återspeglar din produkt.

# Tips för lyckade utskrifter

Använd de här tipsen för lyckade utskriftsresultat.

#### Utskriftstips

- Använd äkta HP-bläckpatroner. Äkta HP-bläckpatroner är utformade och testade för HP-skrivare så att du får ett bra resultat varje gång.
- Kontrollera att det finns tillräckligt med bläck i bläckpatronerna. Du kontrollerar de beräknade bläcknivåerna genom att följa anvisningarna i menyn Verktyg på displayen. Alternativt kan du kontrollera bläcknivåerna i Verktygslåda för skrivare i programmet.
- Lägg i en pappersbunt, inte bara ett ark. Använd rent och slätt papper av samma storlek. Se till att du bara använder en typ av papper åt gången.

- Justera pappersledarna i inmatningsfacket så att de ligger tätt mot papperet. Se till att reglaget för pappersbredd inte böjer papperet i inmatningsfacket.
- Ställ in utskriftskvalitet och pappersstorlek så att de stämmer med det papper som ligger i inmatningsfacket.
- Använd förhandsgranskning för att kontrollera marginalerna. Ställ inte in dokumentmarginaler som överskrider skrivarens utskivbara område.
- Lär dig hur du delar med dig av dina foton online och beställer kopior. <u>Klicka här för att koppla upp dig och få</u> mer information.
- Lär dig hur du använder **Apps-hanteraren** för att skriva ut recept, kuponger och annat webbinnehåll på enkelt sätt. <u>Klicka här för att koppla upp dig och få mer information.</u>
- Lär dig hur du skriver ut från valfri plats genom att skicka e-meddelanden och bilagor till din skrivare. Klicka här för att koppla upp dig och få mer information.

Kapitel 4

# 5 Kopiera och skanna

- Skanna till en dator
- Kopiera text eller olika dokument
- <u>Tips för lyckad kopiering och skanning</u>

## Skanna till en dator

#### Så här skannar du till en dator

- 1. Lägg i originalet.
  - a. Lyft på locket.

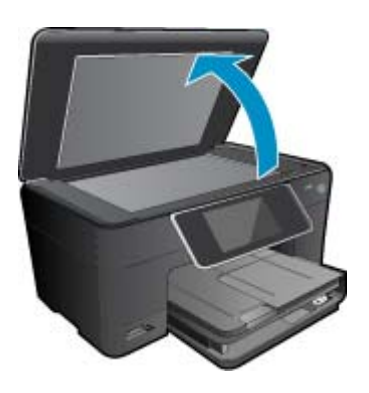

b. Lägg originalfotot med trycksidan nedåt i det främre, högra hörnet av glaset.

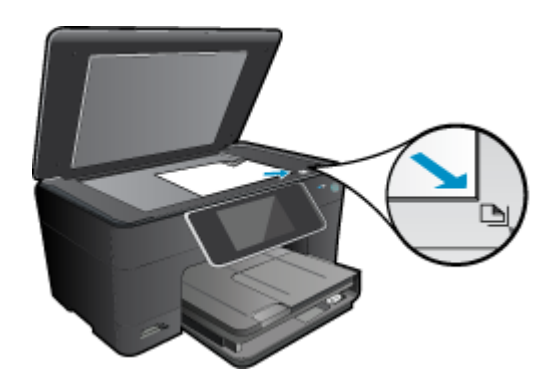

- c. Fäll ned locket.
- 2. Starta skanningen.
  - a. På hemskärmen markerar du Skanna och trycker sedan på OK.
  - Markera Dator och tryck på OK.
     Om enheten är ansluten till ett nätverk visas en lista med tillgängliga datorer. Välj den dator som du vill överföra skanningen till för att starta skanningen.
- 3. Visa animering för detta ämne. Vissa av de skärmar som visas i animeringen kanske inte återspeglar din produkt.

#### Se även

• Tips för lyckad kopiering och skanning på sidan 20

# Kopiera text eller olika dokument

1. Gör sedan något av följande:

#### Enkelsidig kopia

**a**. Fyll på papper.

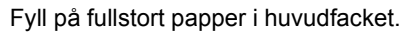

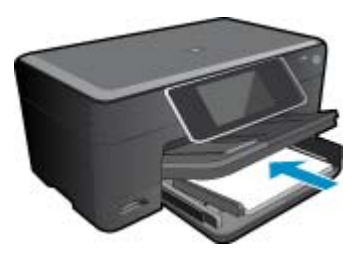

b. Fyll på original.
 Lyft på locket.

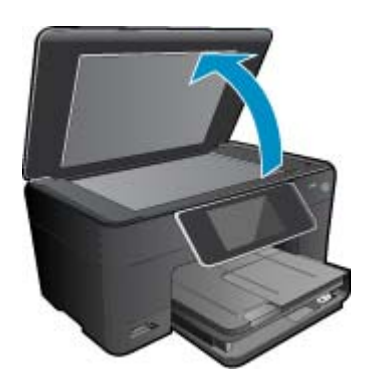

Lägg originalfotot med trycksidan nedåt i det främre, högra hörnet av glaset.

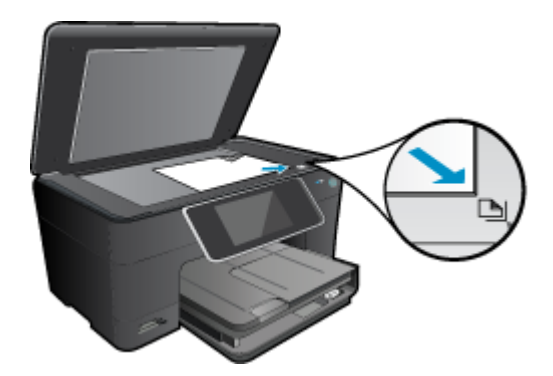

Fäll ned locket.

- c. Ställ in antal kopior.
  - Tryck på **Kopiera** på Hem-skärmen. Förhandsgranskningen av **Kopiera** visas. Tryck på skärmen för att ställa in antalet kopior.
- d. Starta kopieringen.

Tryck på Svartvitt eller Färg.

#### Dubbelsidig kopia

a. Fyll på papper.

Fyll på fullstort papper i huvudfacket.

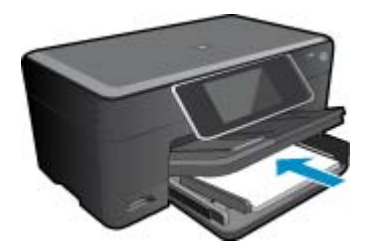

**b**. Fyll på original. Lyft på locket.

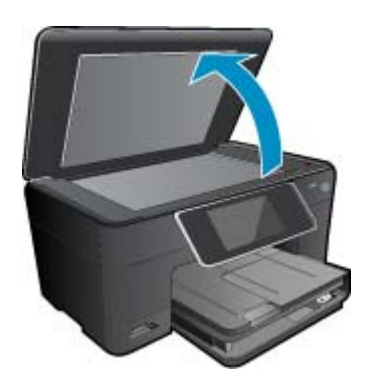

Lägg originalfotot med trycksidan nedåt i det främre, högra hörnet av glaset.

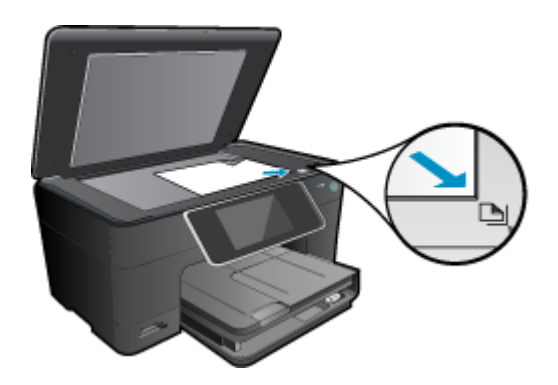

Fäll ned locket.

- **c**. Ange det dubbelsidiga alternativet.
  - Tryck på **Kopiera** på Hem-skärmen. Förhandsgranskningen av **Kopiera** visas. Tryck på **Utskriftsinställningar**. Menyn **Kopieringsinställningar** visas. Tryck på **Dubbelsidigt**. Tryck på **På**.

 d. Ställ in antal kopior. Använd pekskärmen för att ställa in antalet kopior.

- e. Starta kopieringen.
  - Tryck på Svartvitt eller Färg.
- f. Kopiera det andra originalet.
  - Lägg den andra sidan på glaset och tryck på OK.
- 2. Visa animering för detta ämne. Vissa av de skärmar som visas i animeringen kanske inte återspeglar din produkt.

#### Se även

Tips för lyckad kopiering och skanning på sidan 20

# Tips för lyckad kopiering och skanning

Här följer några tips för lyckad kopiering och skanning:

- Håll glaset och lockets insida rena. Skannern tolkar allt som ligger på glaset som en del av bilden.
- · Lägg originalet med trycksidan nedåt i det främre, högra hörnet av glaset.
- Om du vill kopiera en bok eller andra tjocka original tar du bort locket.
- Om du vill göra en stor kopia av ett litet original, skannar du in originalet på datorn, ändrar storlek på bilden i skanningsprogrammet och skriver sedan ut en kopia av den förstorade bilden.
- Du undviker att texten skannas felaktigt eller faller bort genom att se till att ljusstyrkan är rätt inställd i programmet.
- Om det dokument som ska skannas har en komplicerad layout, väljer du inramad text som inställning för dokumentskanning i programmet. Med denna inställning bibehålls textens layout och formatering.
- Om den skannade bliden blir felaktigt beskuren, stänger du av funktionen för automatisk beskärning i programmet och beskär den skannade bilden manuellt.

# 6 Använda bläckpatroner

- Kontrollera ungefärliga bläcknivåer
- Rengöra skrivhuvudet automatiskt
- <u>Byta bläckpatroner</u>
- Beställa bläcktillbehör
- Garanti för bläckpatroner
- <u>Tips angående bläck</u>

# Kontrollera ungefärliga bläcknivåer

Du kan enkelt kontrollera bläcknivån för att avgöra hur snart du behöver byta bläckpatron. Bläcknivån visar ungefär hur mycket bläck som finns kvar i patronerna.

Anmärkning 1 Om du har installerat en påfylld eller rekonditionerad bläckpatron, eller en patron som använts i en annan skrivare kan bläcknivåindikatorn ge en felaktig indikation eller vara otillgänglig.

Anmärkning 2 I varningar om låg bläcknivå och bläcknivåindikatorer anges uppskattningar som är avsedda för planeringsändamål. När du får ett varningsmeddelande om att bläcket håller på att ta slut bör du ha en ersättningspatron i beredskap så att du undviker förseningar. Du behöver inte byta ut bläckpatroner förrän utskriftskvaliteten är oacceptabel.

**Anmärkning 3** Bläck från bläckpatronerna används i utskriftsprocessen på flera olika sätt, bland annat under den initieringsprocess som förbereder produkten och patronerna för utskrift, och vid service av skrivhuvudena, som håller utskriftsmunstyckena rena så att bläckflödet blir jämnt. Dessutom lämnas lite bläck kvar i patronen när den är förbukad. För mer information, se <u>www.hp.com/go/inkusage</u>.

#### Så här kontrollerar du bläcknivåerna i programmet HP Photosmart.

- I HP Lösningscenter klickar du på Inställningar, väljer Utskriftsinställningar och klickar sedan på Verktygslåda för skrivare.
  - Anmärkning Du kan också öppna Verktygslåda för skrivare från dialogrutan Egenskaper för skrivare. I dialogrutan Egenskaper för skrivare klickar du på fliken Egenskaper och sedan på Underhåll enheten.

#### Verktygslåda för skrivare visas.

 Klicka på fliken Uppskattad bläcknivå. De uppskattade bläcknivåerna för bläckpatronerna visas.

#### Så här kontrollerar du bläcknivåerna från skrivardisplayen

▲ Gå till hemskärmen och tryck på knappen Status. De beräknade bläcknivåerna visas.

#### Se även

- Beställa bläcktillbehör på sidan 24
  - Tips angående bläck på sidan 25

# Rengöra skrivhuvudet automatiskt

Om utskriftskvaliteten inte är acceptabel och detta inte beror på låg bläcknivå eller att icke HP-bläck används kan du prova med att rengöra skrivhuvudet.

#### Så här rengör du skrivhuvudet från skrivardisplayen

- 1. Gå till hemskärmen och tryck på knappen Inställningar. Inställningsmenyn visas.
- 2. I inställningsmenyn trycker du på skärmen för att markera Verktyg. Tryck på OK.
- 3. Tryck på skärmen för att markera **Rengör skrivhuvud**. Tryck på **OK**.

#### Se även

 Beställa bläcktillbehör på sidan 24 Tips angående bläck på sidan 25

## Byta bläckpatroner

#### Så här byter du bläckpatronerna

- 1. Kontrollera att strömmen är påslagen.
- 2. Ta bort patronen.
  - a. Öppna åtkomstluckan för bläckpatroner.

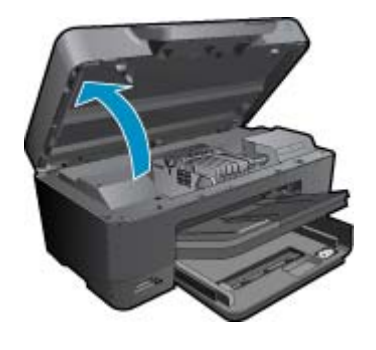

Vänta tills skrivarvagnen flyttats till mitten av produkten.

**b**. Tryck på fliken på patronen och ta bort den från hållaren.

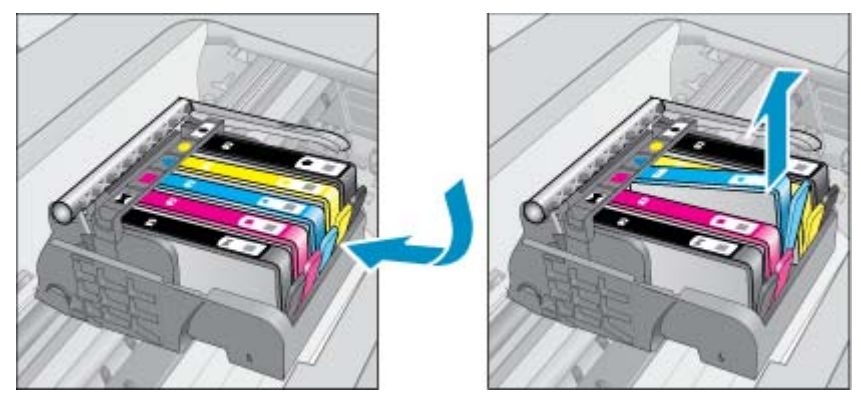

- 3. Dra i den orange fliken och ta ut bläckpatronen från förpackningen.
  - a. Öppna åtkomstluckan för bläckpatroner.

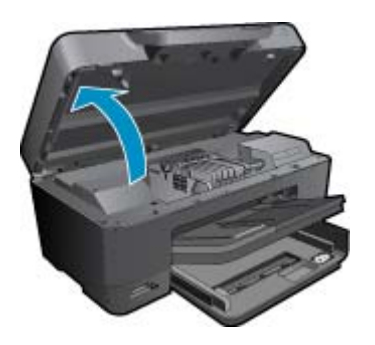

Vänta tills skrivarvagnen flyttats till mitten av produkten.

**b**. Tryck på fliken på patronen och ta bort den från hållaren.

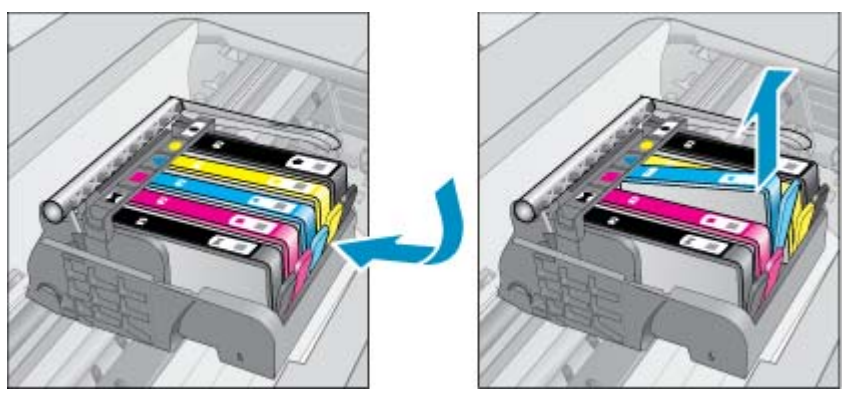

- 4. Sätt in en ny patron.
  - a. Ta ut patronen ur förpackningen.

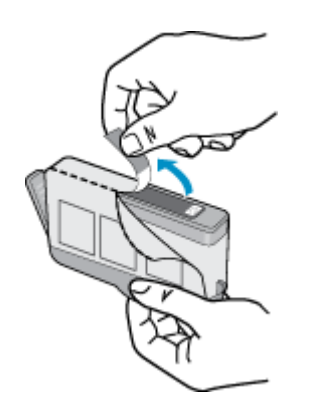

b. Vrid det orange locket så att det lossnar. Du kan behöva ta i hårt för att få bort locket.

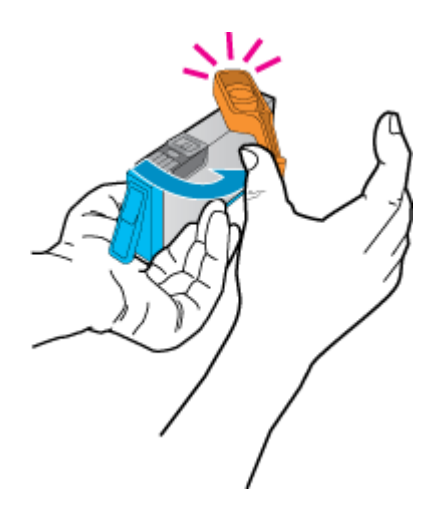

c. Matcha färgikonerna och skjut sedan in patronen i facket tills den snäpper på plats.

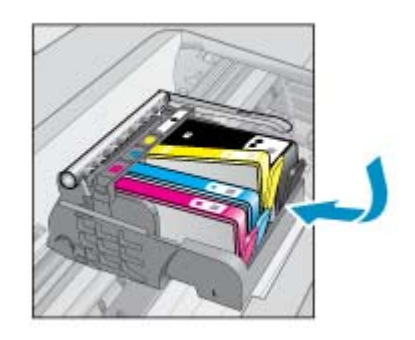

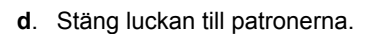

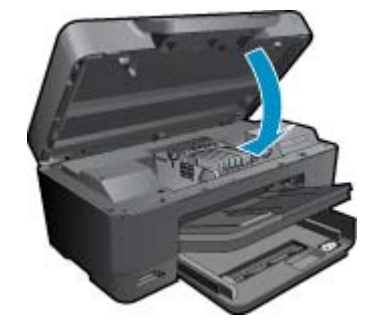

5. Visa animering för detta ämne. Vissa av de skärmar som visas i animeringen kanske inte återspeglar din produkt.

#### Se även

 Beställa bläcktillbehör på sidan 24 Tips angående bläck på sidan 25

## Beställa bläcktillbehör

Öppna HP Lösningscenter och gå till nätbutiken för att få mer information om vilka HP-tillbehör som fungerar med din produkt, beställa tillbehör online eller skapa en utskrivbar shoppinglista.

Patroninformation och länkar till onlineshopping visas också i meddelanden om låga bläcknivåer. Du kan också få patroninformation och beställa patroner online genom att gå till <u>www.hp.com/buy/supplies</u>.

Anmärkning Beställning av bläckpatroner online kan inte göras i alla länder/regioner. Om det inte är möjligt i ditt land/din region, kontaktar du en lokal HP-återförsäljare för att få information om köp av bläckpatroner.

## Garanti för bläckpatroner

Garantin för HPs bläckpatroner gäller när de används i de HP-skrivare som de är avsedda för. Garantin gäller inte HP-bläckprodukter som har fyllts på, omarbetats, renoverats, använts på felaktigt sätt eller ändrats på något sätt.

Under garantiperioden omfattas produkten av garantin så länge HP-bläcket inte tar slut eller garantins slutdatum passeras. Du hittar garantins slutdatum, i formatet ÅÅÅ/MM, på produkten enligt bilden nedan:

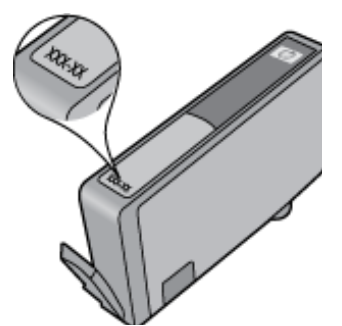

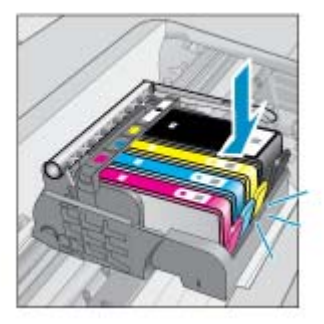

En kopia av HPs begränsade garanti finns i den tryckta dokumentationen som medföljde produkten.

# Tips angående bläck

Tänk på följande när det gäller bläckpatroner:

- Använd rätt sorts bläckpatroner för din skrivare. En lista över kompatibla bläckpatroner finns i den tryckta dokumentationen som medföljde produkten. Som ett alternativ kan du titta i Verktygslåda för skrivare i programvaran.
- Sätt i bläckpatronerna på rätt platser. Matcha färgen och ikonen på varje patron med färgen och ikonen på respektive plats. Kontrollera att alla bläckpatroner snäpper fast ordentligt.
- Använd äkta HP-bläckpatroner. Äkta HP-bläckpatroner är utformade och testade för HP-skrivare så att du får ett bra resultat varje gång.
- När du får ett varningsmeddelande om låg bläcknivå bör du överväga att byta ut bläckpatronerna. Då undviker du att utskrifter eventuellt fördröjs. Du behöver inte byta ut bläckpatroner förrän utskriftskvaliteten blir oacceptabel.
- Fotopatroner och fotosvarta patroner är inbördes utbytbara.

# 7 HP-support

- Behöver du mer hjälp?
- Support från HP per telefon
- <u>Ytterligare garantialternativ</u>

# Behöver du mer hjälp?

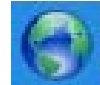

Du kan hitta mer information och hjälp om din HP Photosmart genom att skriva ett nyckelord i fältet **Sök** högst upp till vänster i hjälpfönstret. Rubriker för avsnitt där nyckelordet förekommer -- både lokalt och online -visas.

Om du vill kontakta HP Support klickar du är för att gå ut på Internet.

# Support från HP per telefon

Vilken typ av telefonsupport som erbjuds varierar beroende på produkt, land/region och språk.

I den här sektionen ingår följande avsnitt:

- Giltighetstid för telefonsupport
- Innan du ringer
- <u>Efter giltighetstiden för telefonsupport</u>

## Giltighetstid för telefonsupport

Ett års kostnadsfri telefonsupport är tillgänglig i Nordamerika, Stillahavsområdet och Latinamerika (inklusive Mexiko). Information om hur länge telefonsupporten gäller i Europa, Mellanöstern och Afrika finns på <u>www.hp.com/</u> <u>support</u>. Normala samtalsavgifter tillkommer.

### Innan du ringer

Se till att vara i närheten av datorn och enheten när du ringer till HP:s support. Var beredd att lämna följande uppgifter:

- Produktnamn (HP Photosmart Premium e-All-in-One C310 series)
- Enhetens serienummer (finns på bak- eller undersidan av enheten)
- Meddelanden som visas när situationen uppstår
- Svar på följande frågor:
  - Har detta inträffat förut?
  - Kan situationen återskapas?
  - Har du installerat ny maskin- eller programvara i datorn ungefär vid den tidpunkt då denna situation uppstod?
  - Inträffade något annat innan situationen uppstod (såsom ett åskväder eller flytt av enheten)?

En lista över telefonnummer till support finns på www.hp.com/support .

## Efter giltighetstiden för telefonsupport

När telefonsupportperioden upphört kan du fortfarande få hjälp från HP mot en extra avgift. Hjälp kan även vara tillgänglig på HP:s supportwebbplats: <u>www.hp.com/support</u>. Kontakta en HP-återförsäljare eller ring supportnumret för ditt land/din region om du vill veta mer om tillgängliga supportalternativ.

# Ytterligare garantialternativ

Utökade serviceplaner är tillgängliga för HP Photosmart till en ytterligare kostnad. Gå till <u>www.hp.com/support</u>, välj land/region och språk och utforska sedan området om service och garanti för information de utökade serviceplanerna.

# 8 Anslutningar

- Installera programvaran för en nätverksanslutning
- Tips för konfiguration och användning av en nätverksansluten skrivare

## Installera programvaran för en nätverksanslutning

Läs det här avsnittet om du ska installera HP Photosmart-programvaran på en dator som är ansluten till ett nätverk. Innan du installerar programvaran ska du kontrollera att HP Photosmart är ansluten till ett nätverk. Om HP Photosmart inte har anslutits till ett nätverk följer du de anvisningarna för nätverksanslutning som visas på skärmen under programvaruinstallationen.

Anmärkning 1 Om datorn är konfigurerad för att anslutas till en serie nätverksenheter, ska du kontrollera att datorn är ansluten till dessa enheter innan du installerar programvaran. Installationsprogrammet för HP Photosmart kan annars använda någon av de reserverade enhetsbokstäverna och du kommer då inte att få tillgång till motsvarande nätverksenhet på datorn.

**Anmärkning 2** Installationstiden kan sträcka sig från 20 till 45 minuter, beroende på vilken operativsystem du använder, mängden ledigt diskutrymme och processorns hastighet.

#### Så här installerar du HP Photosmart-programvaran för Windows på en nätverksansluten dator

- 1. Avsluta alla program som är öppna på datorn.
- 2. Sätt i den installations-CD som levererades med produkten i CD-ROM-enheten på datorn och följ anvisningarna på skärmen.
  - Anmärkning (1) Om HP Photosmart inte är ansluten till något nätverk ska du köra Guide för trådlös installation från menyn Nätverk på HP Photosmart. Om programvaran under installationen inte kan hitta enheten i nätverket eller om du inte lyckas köra Guide för trådlös installation, kanske programvaran kan visa de trådlösa inställningarna och kommer i så fall att hänvisa dig till Guide för trådlös installation där du ska mata in denna information. Eller

(2) Om skrivaren redan är med i nätverket kommer programvaran att tillhandahålla andra sökmetoder så att du hittar skrivaren via nätverket.

- Om en dialogruta om brandväggar visas ska du följa instruktionerna. Om du får meddelanden om brandväggar måste du alltid acceptera eller godkänna meddelandena.
- På skärmen Anslutningstyp väljer du alternativet Nätverk och klickar sedan på Nästa. Skärmen Söker visas medan installationsprogrammet söker efter produkten i nätverket.
- I fönstret Skrivare funnen kontrollerar du att beskrivningen av skrivaren är korrekt.
   Om flera skrivare hittas i nätverket visas skärmen Funna skrivare. Välj den produkt som du vill ansluta.
- Följ anvisningarna för installation av programvaran.
   När du har avslutat installationen av programvaran är produkten klar att användas.
- 7. Om du vill testa nätverksanslutningen ska du gå till datorn och skriva ut en testrapport på produkten.

# Tips för konfiguration och användning av en nätverksansluten skrivare

Använd följande tips när du konfigurerar och använder en nätverksansluten skrivare:

- När du konfigurerar den trådlösa nätverksanslutna skrivaren måste den trådlösa routern eller åtkomstpunkten vara påslagen. Medan Guide för trådlös installation körs söker skrivaren efter trådlösa routrar och listar sedan namnen på de detekterade nätverken på displayen.
- Om datorn är ansluten till ett virtuellt privat nätverk (VPN) måste du koppla bort den från VPN innan du kan nå andra enheter i nätverket, inklusive skrivaren.

- Lär dig hur du tar reda på nätverkets säkerhetsinställningar. <u>Klicka här för att koppla upp dig och få mer</u> information.
- Lär dig om hjälpprogrammet för nätverksdiagnostik och få andra felsökningstips. <u>Klicka här för att koppla upp</u> <u>dig och få mer information.</u>
- Lär dig hur du byter från en USB-anslutning till en trådlös anslutning. <u>Klicka här för att koppla upp dig och få</u> mer information.
- Lär dig hur du ska hantera dina brandväggs- och virusprogram under konfigurationen av skrivaren. <u>Klicka här</u> <u>för att koppla upp dig och få mer information.</u>
- Lär dig hur du ansluter HP Photosmart till ett trådlöst hemmanätverk med hjälp av WPS (WiFi Projected Setup). Klicka här för att koppla upp dig och få mer information.
- Lär dig hur du ansluter HP Photosmart till ett trådlöst hemmanätverk med hjälp av guiden för trådlös installation. Klicka här för att koppla upp dig och få mer information.

# 9 Teknisk information

Det här avsnittet innehåller tekniska specifikationer och information om internationella regler för HP Photosmart.

Fler specifikationer finns i den tryckta dokumentationen som följde med HP Photosmart.

I den här sektionen ingår följande avsnitt:

- Meddelande
- Information om bläckpatronschip
- Specifikationer
- <u>Miljövänlig produkthantering</u>
- Information om gällande lagar och förordningar
- Bestämmelser för trådlösa enheter

# Meddelande

#### Meddelanden från Hewlett-Packard

Informationen i detta dokument kan ändras utan föregående meddelande. Med ensamtett. Reproduktion, orspossning eller översätning av deta material är förbjuden utan föregående skiftligt tillständ från HewletPodard, förstam vad som tillåts enligt lagen om upphavrätt. De enda garantierna för HP:s pradukter och tjänster är de som finns i de uttyckliga garantierna som mediktionella för eller uterämanna. Ingenting i det här dokumentet ska talkas som en ytterfigare garanti. HP ansvare inte för tekniska eller redaktionella för eller uterämanna. Ingenting i det här dokumentet ska talkas som en ytterfigare garanti. HP ansvare inte för tekniska eller redaktionella för eller uterämanna. Ingenting i det här dokumentet ska talkas som en ytterfigare garanti. HP ansvare inte för tekniska eller redaktionella för eller uterämanna. Ingenting i det här dokumentet ska talkas som en ytterfigare garanti. HP ansvare inte för tekniska eller redaktionella för eller uterämanna. Ingenting i det här dokumentet ska talkas som en ytterfigare garanti. HP ansvare inte för tekniska eller redaktionella för eller uterämanna och versamtet at registrerade varumärken som tilhör Microsoft Corporation. Windows 7 är antingen ett ngjättrerat varumärken som tilhör Microsoft Corporation i USA och valter. Intel och Pervision är varumärken eller ngjättrerade varumärken som tilhör Intel Corporation eller das dotterbolog i USA och andra länder.

#### Bluetoofhvarumärkena ägu av sin innehavara och används av HewlettPackard Company under licens.

# Information om bläckpatronschip

De HP-bläckpatroner som används med denna produkt har ett minneschip som underlättar användningen av produkten. Dessutom samlar minneschippet in begränsad information om användningen av produkten, som kan innehålla följande: datum då patronen först installerades, datum då patronen använde senast, antal sidor som skrivits ut med patronen, sidtäckning, använda utskriftslägen, eventuella utskriftsproblem och produktmodell. Denna information hjälper HP ta fram framtida produkter som tillgodoser kundernas utskriftsbehov.

De data som samlas in med bläckpatronens minneschip innehåller inte information som kan användas för att identifiera en kund eller användare av patronen eller deras produkt.

HP sparar ett antal av de minneschip från de bläckpatroner som skickats tillbaka till HPs program för retur och återvinning (HP Planet Partners: <u>www.hp.com/hpinfo/globalcitizenship/environment/recycle/</u>). Minneschippen som används läses av och studeras för att kunna förbättra framtida HP-produkter. HP-partner som hjälper till att återvinna patronen kan också ha tillgång till informationen.

En tredje part kan också ha tillgång till den anonyma informationen på minneschippet. Om du inte vill att andra ska få tillgång till informationen kan du inaktivera chippet. När du har inaktiverat chippet kan det dock inte användas i någon HP-produkt.

Om du inte vill ge ut denna anonyma information, kan du göra informationen oåtkomlig genom att stänga av minneschippets funktion att samla in produktens användningsinformation.

#### Så här inaktiverar du funktionen för att samla in användningsinformation

1. Tryck på Inställningar.

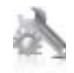

- 2. Tryck på Inställningar.
- 3. Tryck på Info på patronchip och sedan på OK.
  - Anmärkning Du kan aktivera funktionen att samla in användningsinformation igen genom att återställa fabriksinställningarna.
- Anmärkning Du kan fortsätta att använda bläckpatronen i HP-produkten om du inaktiverar minneschippets funktion för att samla in användningsinformation om produkten.

# **Specifikationer**

Detta avsnitt innehåller tekniska specifikationer för HP Photosmart. Se produktdatabladet på <u>www.hp.com/</u> <u>support</u> för fullständiga produktspecifikationer.

#### Systemkrav

Programvaru- och systemkrav anges i Readme-filen.

För information om framtida operativsystemsversioner och support, besök HP:s webbplats för onlinesupport på <u>www.hp.com/support</u>.

#### Miljöspecifikationer

- Tillåten temperatur vid drift: Huvudskrivaren: 5 till 40 grader C (41 till 104 grader F) Avtagbar display: -10 till 40 grader C (14 till 104 grader F)
- Tillåten temperatur vid drift: 5 °C till 40 °C (41 °F till 104 °F)
- Luftfuktighet: 15 % till 80 % relativ luftfuktighet, icke-kondenserande; 28 °C maximal daggpunkt
- Temperatur vid förvaring (enheten ej i drift): -20 till 60 grader C (-4 till 140 grader F)
- Om HP Photosmart omges av starka elektromagnetiska fält kan utskrifterna bli något förvrängda.
- HP rekommenderar att du använder en USB-kabel på högst 3 m för att minimera brus i närheten av elektromagnetiska fält.

#### Utskriftsupplösning

Om du vill ha information om skrivarupplösningen kan du gå till skrivarprogramvaran.

| Тур                                  | Pappersvikt                   | Inmatningsfack                    | Utmatningsfack <sup>†</sup> | Fotofack       |
|--------------------------------------|-------------------------------|-----------------------------------|-----------------------------|----------------|
| Vanligt papper                       | 60 till 90 g/m <sup>2</sup>   | Upp till 125 (75 g/m²-<br>papper) | 50 (75 g/m²-papper)         | Ej tillämpligt |
| Legal-papper                         | 60 till 90 g/m <sup>2</sup>   | Upp till 125 (75 g/m²-<br>papper) | 10 (75 g/m²-papper)         | Ej tillämpligt |
| Kort                                 | Upp till 281 g/m <sup>2</sup> | Upp till 60                       | 25                          | Upp till 20    |
| Kuvert                               | 75 till 90 g/m²               | Upp till 15                       | 15                          | Ej tillämpligt |
| OH-film                              | Ej tillämpligt                | Upp till 40                       | 25                          | Ej tillämpligt |
| Etiketter                            | Ej tillämpligt                | Upp till 40                       | 25                          | Ej tillämpligt |
| 13 x 18 cm (5 x 7 tum)<br>fotopapper | Upp till 281 g/m²<br>(75 lb.) | Upp till 40                       | 25                          | Upp till 20    |
| 10 x 15 cm (4 x 6 tum)<br>fotopapper | Upp till 281 g/m²<br>(75 lb.) | Upp till 40                       | 25                          | Upp till 20    |
|                                      |                               |                                   |                             |                |

#### Pappersspecifikationer

| Тур                                       | Pappersvikt       | Inmatningsfack | Utmatningsfack <sup>†</sup> | Fotofack       |
|-------------------------------------------|-------------------|----------------|-----------------------------|----------------|
| 216 x 279 mm (8,5 x 11 tum)<br>fotopapper | Upp till 281 g/m² | Upp till 40    | 25                          | Ej tillämpligt |

\* Maximal kapacitet.

† Utmatningsfackets kapacitet beror på papperstypen och hur mycket bläck du använder. HP rekommenderar att du tömmer utmatningsfacket ofta. I utskriftskvalitetsläget SNABBT UTKAST måste utmatningsfackets stöd vara utdraget och ändfacket vänt uppåt. Om inte ändfacket är vänt uppåt faller papper i letter- och legal-storlek på det första arket.

Anmärkning Mer information om vilka materialtyper och -format som kan användas finns i skrivardrivrutinen.

#### Tillbehör för dubbelsidig utskrift - papperspecifikationer (alla regioner utom)

| Тур            | Storlek                                                                                                    | Vikt              |
|----------------|----------------------------------------------------------------------------------------------------|-------------------|
| Papper         | Letter: 8,5 x 11 tum<br>Executive: 7,25 x 10,5 tum<br>A4: 210 x 297 mm<br>B5 (ISO): 176 x 250 mm B5 (JIS): 182 x<br>257 mm | 60 till 90 g/m²   |
| Broschyrpapper | Letter: 8,5 x 11 tum<br>A4: 210 x 297 mm                                                                                   | Upp till 180 g/m² |

#### Tillbehör för dubbelsidig utskrift - papperspecifikationer - endast Japan)

| Тур            | Storlek                                       | Vikt                                                |
|----------------|-----------------------------------------------|-----------------------------------------------------|
| Papper         | Letter: 8,5 x 11 tum                          | 60 till 90 g/m² (16 till 24 lb.)                    |
|                | Executive: 7,25 x 10,5 tum                    |                                                     |
|                | A4: 210 x 297 mm                              |                                                     |
|                | A5: 148 x 210 mm                              |                                                     |
|                | B5 (ISO): 176 x 250 mm B5 (JIS): 182 x 257 mm |                                                     |
| Broschyrpapper | Letter: 8,5 x 11 tum                          | Upp till 180 g/m <sup>2</sup> (148 lb brevpapper)   |
|                | A4: 210 x 297 mm                              |                                                     |
| Kort och foton | 4 x 6 tum                                     | Upp till 200 g/m <sup>2</sup> (110 lb registerkort) |
|                | 5 x 8 tum                                     |                                                     |
|                | 10 x 15 cm                                    |                                                     |
|                | A6: 105 x 148,5 mm                            |                                                     |
|                | Hagaki: 100 x 148 mm                          |                                                     |
|                |                                               |                                                     |

#### Förskjutning

• 0,006 mm/mm på vanligt papper (2:a sidan)

Anmärkning Vilka materialtyper som är tillgängliga varierar beroende på land/region.

#### Utskriftsspecifikationer

- Utskriftshastigheten varierar beroende på hur sammansatt dokumentet är.
- Utskrift i panorama-storlek
- · Metod: drop-on-demand termisk inkjet
- Språk: PCL3 GUI

#### Kopieringsspecifikationer

- Digital bildhantering
- Det maximala antalet kopior varierar beroende på modell

- · Kopieringshastigheten varierar beroende på modell och dokumentets komplexitet.
- Maximal förstoring vid kopiering 200 till 400 % (beroende på modell)
- Maximal förminskning vid kopiering 25 till 50 % (beroende på modell)

#### Bläckpatronskapacitet

Gå till www.hp.com/go/learnaboutsupplies för mer information om beräknad bläckpatronskapacitet.

#### Specifikationer för skanning

- Bildredigerare inkluderad
- TWAIN-kompatibelt programvarugränssnitt
- Upplösning: upp till 2400 x 1200 ppi optiskt (varierar beroende på modell); 19 200 ppi utökat (program) Mer information om dpi-upplösning finns i skannerprogramvaran.
- Färg: 48-bitars färg, 8-bitars gråskala (256 grå nyanser)
- Maximal storlek vid skanning från glaset: 21,6 x 29,7 cm

# Miljövänlig produkthantering

Hewlett-Packard strävar efter att producera sina produkter på ett miljövänligt sätt. Den här produkten har konstruerats för att underlätta vid återvinning. Antalet material har minimerats utan att funktionen eller tillförlitligheten försämrats. Olika material har utformats så att de kan separeras på ett enkelt sätt. Fästen och andra anslutningar är lätta att hitta, komma åt och ta bort med hjälp av vanliga verktyg. Delar med hög prioritet har konstruerats så att du snabbt kan komma åt dem när de ska tas bort eller repareras.

Mer information finns på HPs webbplats för miljöfrågor

www.hp.com/hpinfo/globalcitizenship/environment/index.html

I den här sektionen ingår följande avsnitt:

- <u>Miljötips</u>
- Pappersanvändning
- Plaster
- Informationsblad om materialsäkerhet
- <u>Återvinningsprogram</u>
- <u>HP:s återvinningsprogram för bläckpatroner</u>
- <u>Ställa in strömsparläge</u>
- <u>Strömförbrukning</u>
- Disposal of waste equipment by users in private households in the European Union
- Kemiska substanser
- Toxic and hazardous substance table
- Battery disposal in the Netherlands
- Battery disposal in Taiwan
- <u>Attention California users</u>
- EU battery directive

#### Miljötips

HP åtar sig att hjälpa kunderna att minska sin miljöpåverkan. HP har tagit fram miljötipsen nedan för att hjälpa dig fokusera på hur du utvärderar och minskar din utskriftsrelaterade miljöpåverkan. Förutom enhetens specifika funktioner, besök webbsidan för HP Eco Solutions för att få mer information om HPs miljöinitiativ.

www.hp.com/hpinfo/globalcitizenship/environment/

#### Miljöfunktioner på din produkt

- Dubbelsidig utskrift: Använd Alternativ som sparar papper för att skriva ut dubbelsidiga dokument med flera sidor på samma ark för att minska papperskonsumtionen.
- Smart webbutskrift: Gränssnittet för HP Smart webbutskrift innehåller fönstren Klippbok och Redigera urklipp där du kan lagra, organisera och skriva ut urklipp som du har samlat in från webben.

- Strömsparinformation: Om du vill se vilken ENERGY STAR®-kvalificeringsstatus enheten har kan du gå till Strömförbrukning på sidan 35.
- Återvunna material: Mer information om återvinning av HP-produkter finns på: www.hp.com/hpinfo/globalcitizenship/environment/recycle/

#### Pappersanvändning

Denna produkt är anpassad för användning av returpapper enligt DIN 19309 och EN 12281:2002.

#### **Plaster**

Plastdelar som väger mer än 25 gram är märkta enligt internationell standard, vilket gör det lättare att se vilka plastdelar som kan återvinnas vid slutet av produktens användningstid.

#### Informationsblad om materialsäkerhet

Informationsblad om materialsäkerhet (MSDS) kan erhållas från HP:s webbplats på:

www.hp.com/go/msds

#### Atervinningsprogram

I allt fler länder har HP program för utbyte och återvinning. Vi samarbetar med några av världens största återvinningscentraler för elektroniska produkter. HP sparar på naturtillgångarna genom att återvinna några av de mest populära produkterna. Information om återvinning av HP:s produkter finns på:

www.hp.com/hpinfo/globalcitizenship/environment/recycle/

#### HP:s återvinningsprogram för bläckpatroner

HP värnar om miljön. Med HP:s återvinningsprogram för bläckpatroner som finns i flera länder/regioner kan du återvinna använda bläckpatroner gratis. Mer information finns på:

www.hp.com/hpinfo/globalcitizenship/environment/recycle/

#### Ställa in strömsparläge

När du stänger av HP Photosmart går den in i strömsparläge som standard. Detta gör enheten mer energisnål, men det betyder också att det kan ta längre tid än väntat att starta enheten. Dessutom, när HP Photosmart är avstängd i strömsparläge kanske den inte kan slutföra vissa automatiska underhållsuppgifter. Om du regelmässigt ser meddelanden på displayen om fel på realtidsklockan eller om du vill förkorta starttiden kan du stänga av strömsparläget.

Anmärkning Den här funktionen är aktiv som standard.

#### Så här slår du på och stänger av strömsparläget

Tryck på installationsikonen.

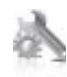

- 2. Tryck på Inställningar.
- 3. Tryck på nedåtpilen för att bläddra igenom alternativen, och sedan på Strömsparläge.
- 4. Tryck på På eller Av.

#### Strömförbrukning

Hewlett-Packards utskrifts- och bildbehandlingsutrustning som är märkt med ENERGY STAR®-logotypen är godkänd enligt amerikanska Environmental Protection Agencys ENERGY STAR-specifikationer för bildbehandlingsutrustning. Följande märkning finns på ENERGY STAR-godkända bildbehandlingsprodukter:

#### Kapitel 9

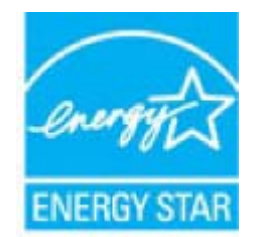

Ytterligare information om ENERGY STAR-godkända modeller av bildbehandlingsprodukter finns på <u>www.hp.com/</u><u>go/energystar</u>

## Disposal of waste equipment by users in private households in the European Union

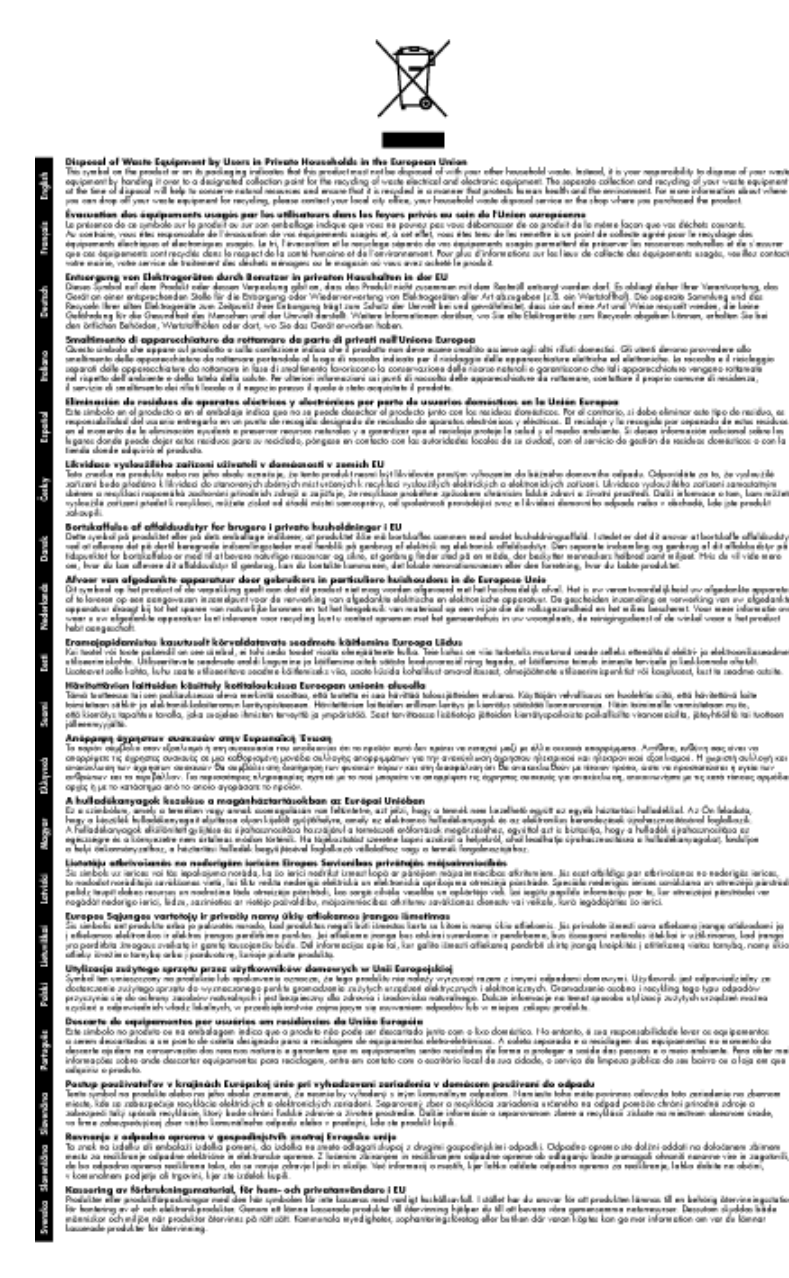

### Kemiska substanser

HP förbinder sig att efter behov informera kunderna om de kemiska substanser som ingår i våra produkter i syfte att uppfylla lagkrav som REACH (*Europaparlamentets och rådets förordning (EG) nr 1907/2006*). En rapport om kemikalierna i denna produkt finns på <u>www.hp.com/go/reach</u>.

### Toxic and hazardous substance table

| 79-88-37 | 有專有害物质和元素 |   |   |     |      |       |
|----------|-----------|---|---|-----|------|-------|
|          | 伯         | 隶 | 領 | 六价铬 | 多溴联苯 | 多溴联苯醚 |
| 売和托盘*    | 0         | 0 | 0 | 0   | 0    | 0     |
| 1.续*     | 0         | 0 | 0 | 0   | 0    | 0     |
| ]刷电路板*   | x         | 0 | 0 | 0   | 0    | 0     |
| 「印系統*    | X         | 0 | 0 | 0   | 0    | 0     |
| 示器*      | X         | 0 | 0 | 0   | 0    | 0     |
| 墨打印机墨盒*  | 0         | 0 | 0 | 0   | 0    | 0     |
| 动光盘*     | ×         | 0 | 0 | 0   | 0    | 0     |
| 1描仪*     | ×         | × | 0 | 0   | 0    | 0     |
| 纬配件*     | ×         | 0 | 0 | õ   | õ    | õ     |
| 油板"      | ×         | 0 | 0 | 0   | 0    | 0     |
| 动双面打印系统* | 0         | ő | ő | ő   | 0    | Ő     |
| 86曲 105* |           | 0 | 0 | ő   | ő    | 0     |

## Battery disposal in the Netherlands

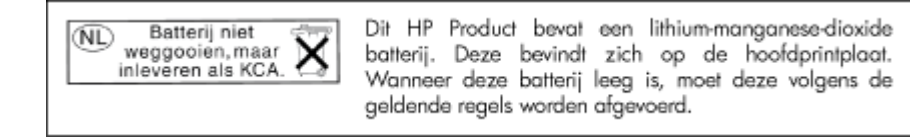

### Battery disposal in Taiwan

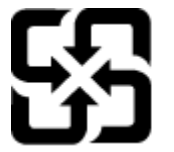

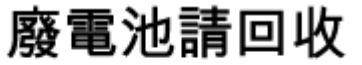

Please recycle waste batteries.

### **Attention California users**

The battery supplied with this product may contain perchlorate material. Special handling may apply. For more information, go to the following Web site:

www.dtsc.ca.gov/hazardouswaste/perchlorate

## **EU battery directive**

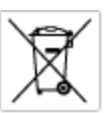

European Union Battery Directive This product contains a battery that is used to maintain data integrity of real time clock or product settings and is designed to last the life of the product. Any otherpit to service or replace this battery should be performed by a qualified service technician.

Directive sur les batteries de l'Union Européenne Ce produit content une batterie qui permet de maintenir l'intégrité des données pour les paramètres du produit ou l'horloge en temps réel et qui a été conque pour durar aussi longtemps que le produit. Toute tertestive de réparation ou de remplacement de cotte batterie dait être effectuée par un hortesties eurofié. technicien qualifié.

Batterie-Richtlinie der Europäischen Union Dieses Produkt einfelt eine Batterie, die dazu dient, die Datenintegriftit der Echtzeituhr zowie der Produkteinstellungen zu erholten, und die für die Liebenziquere die Produkts ausreicht. Im Bedartifall sollte das Instandhalten bzw. Austauschen der Batterie von einem qualifizierten Servicetechniker durchgeführt werden.

inettiva dell'Unione Europea relativa alla raccolta, al trattamento e allo amaltimento di batterie e accumulatori usata prodatto contiene una batteria utilizzata per preservane l'integrità dei dati dell'oralogio in tempo reala o della impatazioni del proda usa dunta si intende peri a quella del prodato. Eventuali interventi di riparazione o sostituzione della batteria devono essere eceguiti da u enico dell'assistenza quelli facto. odoto e

Directiva sobre baterias de la Unión Europea Este producto corriene una bateria que se utiliza para conservar la integridad de las datos del relaj de tiempo real o la configuración del producto y está distributo para durar toda la vida útil del producto. El mantenimiento o la sustitución de dicha bateria deberà realizarla un técnico de mantenimiento cualificado.

Směrnice Evropské unie pro nakládání s bateriemi Tento výrobek obsahuje bateril, která slouží k uchování správných dat hodin reálného času nebo nastavení výrobku. Baterie je navržena tak, aby vydržela celou životnost výrobku, jakýkoliv pokus o opravu nebo výměnu baterie by měl prověst koslifikovaný servisní techník.

#### EU's batteridirektiv

Produktet indeholder et batteri, som bruges til at vedligeholde dataintegriteten for realfidsur- eller produktindetillinger og er beregnet til at holde i hele produktet levetid. Service på batteriet eller udskiftning ber foretoges af en uddannet servicetekniker.

Richtlijn batterijen voor de Europese Unie Dit product bevat een batterij die wordt gebruikt voor een juiste tijdaanduiding van de klok en het behaud van de productinstellingen. Bovendien is deze antworgen om gedurende de loveraduur van het product mee te gaan. Het anderhoud of de vervanging van deze batterij moet door een gekwalficeerde anderhoudstechnicus warden uitgevoerd.

Euroopa Liidu aku direktiiv Tooda islaldob akut, mida kautatakse reaalaja kella ondmeühtuse või toote säites säittamiseks. Aku on valmistatud kastma terve toote kasutusaja. Akut tahib hoodisada või vahatada aisult kvalifitseettud hooldustehnik.

**Euroopan unionin paristodirektiivi** Tämä ksite sisähää pariston, jote käytetään raaaliaikaisen kellon lietojen ja laiteen asetusten säilytämiseen. Pariston on suunriteitu kestävän laiteen koka käyttäiän ojan. Pariston mohdollinen korjaus tai valitto on jätettävä pätevän huollohenkilän tehtäväkai.

### Οδηγία της Ευρωπαϊκής Ένωσης για τις ηλεκτρικές στήλες Από το προϊόν περιλομβάνει μια μεστορία, η οποία χρησιμοποιείται γι

Ο τητά της εκρινοιτατής του προγματικός της προκτρικές στημος. Αυτό το προϊόν περιλομβάνει μια μποποία, η οποία χρησιμοποιείται για τη διατήρηση της ακεροιότητας των δεδομένων ρολογιού πραγματικού χρόπου ή των ρυθμίσων προιήστης και έχα σχρόποιτί θαι ώστι να διαρκάσει όσο και το προϊόν. Τυχόν απόπειρες επιδιάρθωσης ή αντικατάστασης αυτής της μπατορίας θα πρέπει να προγματοποιούνται από κατάλληλα εκποιδευμένο τιχνικό.

Az Európal unió telepek és akkumulátorok direktívája A termék tatálnaz egy elenet, melynek feladata az, hagy biztostra a valós idejű öra vagy a termék beállításainak adatintegritását. Az elem úgy van ternezva, hagy végy lísterban a termék haználdata szrón. Az elem bármílyen javitását vegy cseréjét csok kápzett szekember végyzheti el.

Eiropas Savienības Bateriju direktīva Pradušten ir baterija, ko izmanto rešila laika pulksteņa vai pradekta iestatījumu datu integritātes zaglabāšanai, un tā ir paredzēta vizem pradušta šāves ciklom. Joškuma apkape vei baterijas nomaiņa ir jāveic atbilstoti kvalitotētam darbiniekom.

**pos Sąjungos baterijų ir akumuliatorių direktyva** e ganinyje yra bateriją, kui naudojana, kad bitų galima prižiūrėti nealaus laiko laikrodžio veikimą arba ganinia nuostatas ji skinto veikti ganinio eksplostavimo laiką. Bai kakiu sita baterijas apturnovimo arba keltimo darbus turi atkiti kvoliškuotes aptamavimo technikas. isa ge

Dyrektywa Unii Europejskiej w sprawie baterii i akumulatorów Produli zawiara baterię wykorzydywaną do zaokowania integralność danych zegona czasu rzeczywistego lub ustawiań produktu, która podrzymuje działania produktu. Przeględi lub wymiana bestri powinny być wykonywane wyłącznie przez wprownionego technika zewizu.

Diretiva sobre baterias da União Européia Este produto contém uma bateria que é usada para manter a integridade dos dados do relógio em tempo real ou dos configurações do produto e é projetada para ter a mesmo duração que sute. Qualquer tentativa de consertor ou subetivier essa bateria deve ser realizada por um técnico qualificado.

Smernica Európskej únie pre zaobchádzanie z batériami Tanio výsobak obechuje batění, ktorá slúži na uchovanie správnych dodiov hodin redineho času alebo nestavení výrobku. Batéria je skonšituovaná tak, aby vydziala culá živetnať výrobku. Atsjálnívke pokuci o opravu alebo výmenu batérie by mal vykonať konšitkovený serviný hechrik.

Direktiva Evropska unije o baterijah in akumulatorjih V ten izdelku je baterija, ki zapstevlja natachost poddikov ure v realnem času ali nastavitev izdelka v celotni življenjski dobi izdelka. Kaknino kali popervlja di zamenjova bi baterije bika izveća je podblačiceri tehnik.

EU:a batteridirektiv Pračučen innakšilar att batari som används för att uppräthälla data i seakiäskiockan och produktinställningarna. Batteriet ska räcka produktera hela Inslangi. Endar kvälitoenade sentoeteiniker för utöra service på batteriet och byte ut det.

Директива за батерни на Европейские съюз Таж продукт съдържа батерни, които се напатие за поддържане на цепоста на даненте на часовенка в реално време или настройките за продукта, създадана на издражи през целие живот на продукта. Серекам нак замиата на батернита требка да се накършез от келлефициран

Directiva Uniunii Europene referitoare la baterii Acest produc conține o baterie care este utilizată pentru a menține integritatea datelor ceasului de timp red sou satărilor produsului și care este prolectată să însciloneze pe interaga dunată de viață a produsului. Orice lucrare de service sau de inioculre a ocestel baterii trebule electuată de un tehnicion de service colificat.

## Information om gällande lagar och förordningar

HP Photosmart uppfyller produktkrav från tillsynsmyndigheter i ditt land/din region.

I den här sektionen ingår följande avsnitt:

- Identifieringsnummer
- FCC statement
- VCCI (Class B) compliance statement for users in Japan
- Notice to users in Japan about the power cord
- Notice to users in Korea
- Notice to users in Germany
- Noise emission statement for Germany
- HP Photosmart Premium e-All-in-One C310 series declaration of conformity

#### Identifieringsnummer

Produkten har försetts med ett särskilt modellnummer för att kunna identifieras i juridiska sammanhang. Identifieringsnumret för din produkt är SDGOB-1021. Detta nummer ska inte förväxlas med produktnamnet (HP Photosmart Premium e-All-in-One C310 series) eller produktnumret (CD734A).

### **FCC statement**

#### **FCC** statement

The United States Federal Communications Commission (in 47 CFR 15.105) has specified that the following notice be brought to the attention of users of this product.

This equipment has been tested and found to comply with the limits for a Class B digital device, pursuant to Part 15 of the FCC Rules. These limits are designed to provide reasonable protection against harmful interference in a residential installation. This equipment generates, uses and can radiate radio frequency energy and, if not installed and used in accordance with the instructions, may cause harmful interference to radio communications. However, there is no guarantee that interference will not occur in a particular installation. If this equipment does cause harmful interference to radio or television reception, which can be determined by turning the equipment off and on, the user is encouraged to try to correct the interference by one or more of the following measures:

- · Reorient the receiving antenna.
- Increase the separation between the equipment and the receiver.
- Connect the equipment into an outlet on a circuit different from that to which the receiver is connected.
- · Consult the dealer or an experienced radio/TV technician for help.
- For further information, contact:

Manager of Corporate Product Regulations Hewlett-Packard Company 3000 Hanover Street Palo Alto, Ca 94304 (650) 857-1501

Modifications (part 15.21)

The FCC requires the user to be notified that any changes or modifications made to this device that are not expressly approved by HP may void the user's authority to operate the equipment.

This device complies with Part 15 of the FCC Rules. Operation is subject to the following two conditions: (1) this device may not cause harmful interference, and (2) this device must accept any interference received, including interference that may cause undesired operation.

## VCCI (Class B) compliance statement for users in Japan

この装置は、クラスB情報技術装置です。この装置は、家庭環境で使用することを目的として いますが、この装置がラジオやテレビジョン受信機に近接して使用されると、受信障害を引き 起こすことがあります。取扱説明書に従って正しい取り扱いをして下さい。

VCCI-B

### Notice to users in Japan about the power cord

```
製品には、同梱された電源コードをお使い下さい。
同梱された電源コードは、他の製品では使用出来ません。
```

### Notice to users in Korea

## Notice to users in Germany

#### Sehanzeige-Arbeitsplätze

Das Gerät ist nicht für die Benutzung am Bildschirmarbeitsplatz gemäß BildscharbV vorgesehen.

## Noise emission statement for Germany

## Geräuschemission

LpA < 70 dB am Arbeitsplatz im Normalbetrieb nach DIN 45635 T. 19

### HP Photosmart Premium e-All-in-One C310 series declaration of conformity

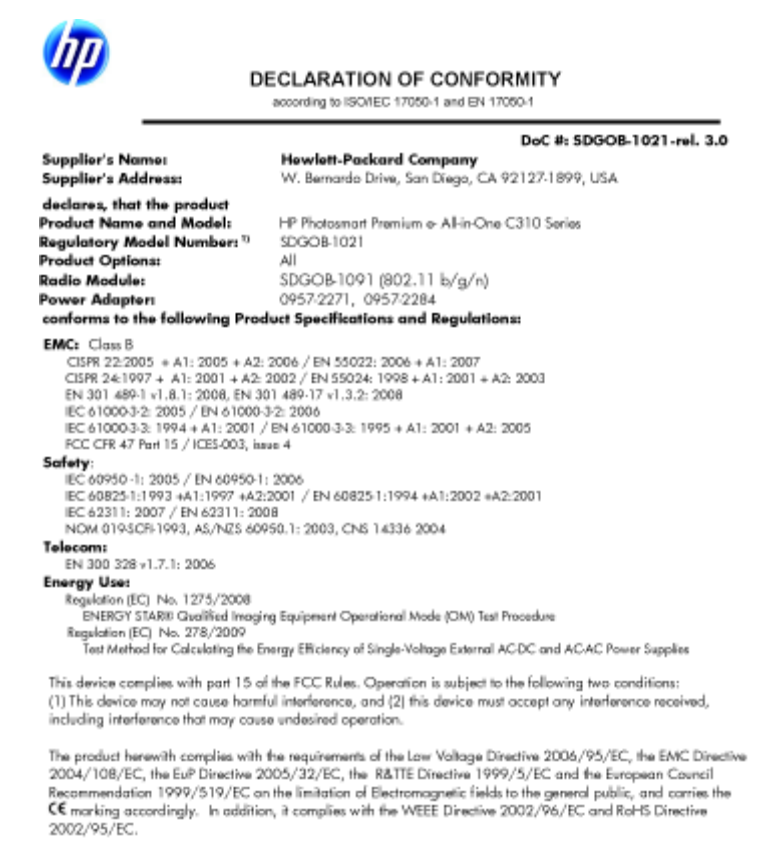

#### Additional Information:

1) This product is assigned a Regulatory Model Number which stays with the regulatory aspects of the design. The Regulatory Model Number is the main product identifier in the regulatory documentation and test reports, this number should not be confused with the marketing name or the product numbers.

January 12, 2010 San Diego, CA

Local contact for regulatory topics only: EMEA: HewletPackard GmbH, HG/TRE, Herrenberger Strasse 140, 71034 Boeblingen, Germany m/go/certificate U.S.: HewlettPackard, 3000 Hanover St., Palo Alto 94304, U.S.A. 650-857-1501 www.hp.cc

## Bestämmelser för trådlösa enheter

Det här avsnittet innehåller följande information om gällande lagar och förordningar för trådlösa produkter.

- Exposure to radio frequency radiation •
- Notice to users in Brazil
- Notice to users in Canada ٠
- European Union regulatory notice
- Notice to users in Taiwan

### Exposure to radio frequency radiation

#### Exposure to radio frequency radiation

**Caution** The radiated output power of this device is far below the FCC radio frequency exposure limits. Nevertheless, the device shall be used in such a manner that the potential for human contact during normal operation is minimized. This product and any attached external antenna, if supported, shall be placed in such a manner to minimize the potential for human contact during normal operation. In order to avoid the possibility of exceeding the FCC radio frequency exposure limits, human proximity to the antenna shall not be less than 20 cm (8 inches) during normal operation.

#### Notice to users in Brazil

#### Aviso aos usuários no Brasil

Este equipamento opera em caráter secundário, isto é, não tem direito à proteção contra interferência prejudicial, mesmo de estações do mesmo tipo, e não pode causar interferência a sistemas operando em caráter primário. (Res.ANATEL 282/2001).

### Notice to users in Canada

#### Notice to users in Canada/Note à l'attention des utilisateurs canadiens

For Indoor Use. This digital apparatus does not exceed the Class B limits for radio noise emissions from the digital apparatus set out in the Radio Interference Regulations of the Canadian Department of Communications. The internal wireless radio complies with RSS 210 and RSS GEN of Industry Canada.

Utiliser à l'intérieur. Le présent appareil numérique n'émet pas de bruit radioélectrique dépassant les limites applicables aux appareils numériques de la classe B prescrites dans le Règlement sur le brouillage radioélectrique édicté par le ministère des Communications du Canada. Le composant RF interne est conforme a la norme RSS-210 and RSS GEN d'Industrie Canada.

#### **European Union Regulatory Notice**

Products bearing the CE marking comply with the following EU Directives:

- Low Voltage Directive 2006/95/EC
- EMC Directive 2004/108/EC

CE compliance of this product is valid only if powered with the correct CE-marked AC adapter provided by HP.

If this product has telecommunications functionality, it also complies with the essential requirements of the following EU Directive:

R&TTE Directive 1999/5/EC

Compliance with these directives implies conformity to harmonized European standards (European Norms) that are listed in the EU Declaration of Conformity issued by HP for this product or product family. This compliance is indicated by the following conformity marking placed on the product.

# €

The wireless telecommunications functionality of this product may be used in the following EU and EFTA countries:

Austria, Belgium, Bulgaria, Cyprus, Czech Republic, Denmark, Estonia, Finland, France, Germany, Greece, Hungary, Iceland, Ireland, Italy, Latvia, Liechtenstein, Lithuania, Luxembourg, Malta, Netherlands, Norway, Poland, Portugal, Romania, Slovak Republic, Slovenia, Spain, Sweden, Switzerland and United Kingdom.

#### Products with 2.4-GHz wireless LAN devices

#### France

For 2.4 GHz Wireless LAN operation of this product certain restrictions apply: This product may be used indoor for the entire 2400-2483.5 MHz frequency band (channels 1-13). For outdoor use, only 2400-2454 MHz frequency band (channels 1-9) may be used. For the latest requirements, see http://www.art-telecom.fr.

#### Italy

License required for use. Verify with your dealer or directly with the General Direction for Frequency Planning and Management (Direzione Generale Pianificazione e Gestione Frequenze).

#### Notice to users in Taiwan

### 低功率電波輻射性電機管理辦法

#### 第十二條

經型式認證合格之低功率射頻電機,非經許可,公司、商號或使用者均不得擅自變更頻 率、加大功率或變更設計之特性及功能。

#### 第十四條

低功率射頻電機之使用不得影響飛航安全及干擾合法通信;經發現有干擾現象時,應立 即停用,並改善至無干擾時方得繼續使用。

前項合法通信,指依電信法規定作業之無線電通信。低功率射頻電機須忍受合法通信或 工業、科學及醫藥用電波輻射性電機設備之干擾。 Kapitel 9

# Index

#### Symboler/nummer

10 x 15 tums fotopapper specifikationer 32

#### Ε

efter supportperioden 27 etiketter specifikationer 32

#### F

fotopapper specifikationer 32

#### G

garanti 28 giltighetstid för telefonsupport supportperiod 27

#### I

information om gällande lagar och förordningar 38

#### Κ

kopiera specifikationer 33 kundsupport garanti 28 kuvert specifikationer 32

#### L

lagar och förordningar identifieringsnummer 39 Legal-papper specifikationer 32 Letter-papper specifikationer 32

#### Μ

miljö miljö 32 Miljövänlig produkthantering 34

#### 0

OH-film specifikationer 32

#### Ρ

papper specifikationer 32

#### R

regulatory notices bestämmelser för trådlösa enheter 41

#### S

skanna specifikationer för skanning 34 skrivare funnen, fönster i Windows 29 skriva ut specifikationer 33 systemkrav 32 säkerhet nätverk, WEP-nyckel 29

#### Т

teknisk information kopieringsspecifikationer 33 miljö 32 pappersspecifikationer 32 specifikationer för skanning 34 systemkrav 32 utskriftsspecifikationer 33 telefonsupport 27

#### Å

återvinning bläckpatroner 35